# GUÍA DE INICIO RÁPIDO **amazon** echo

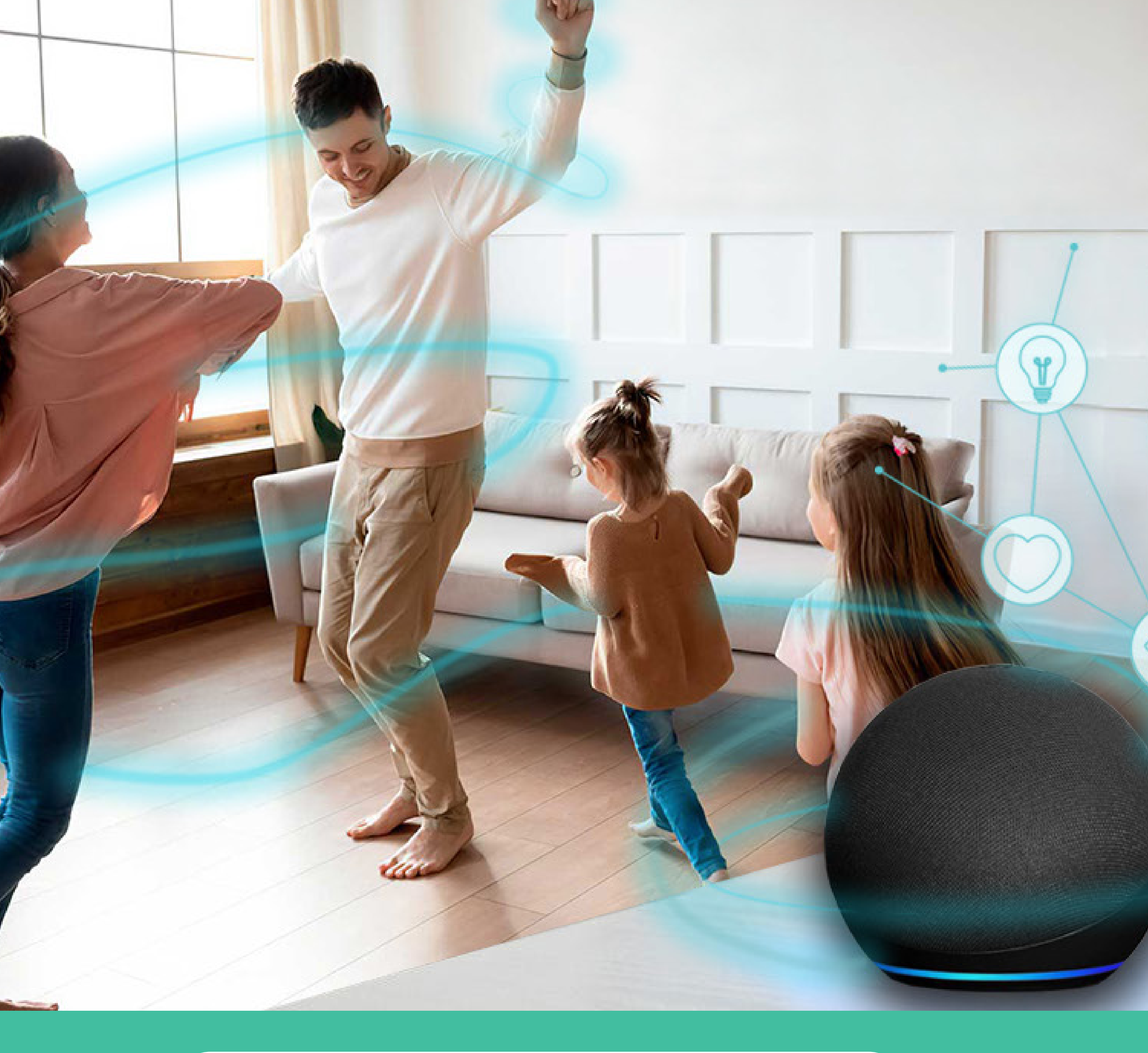

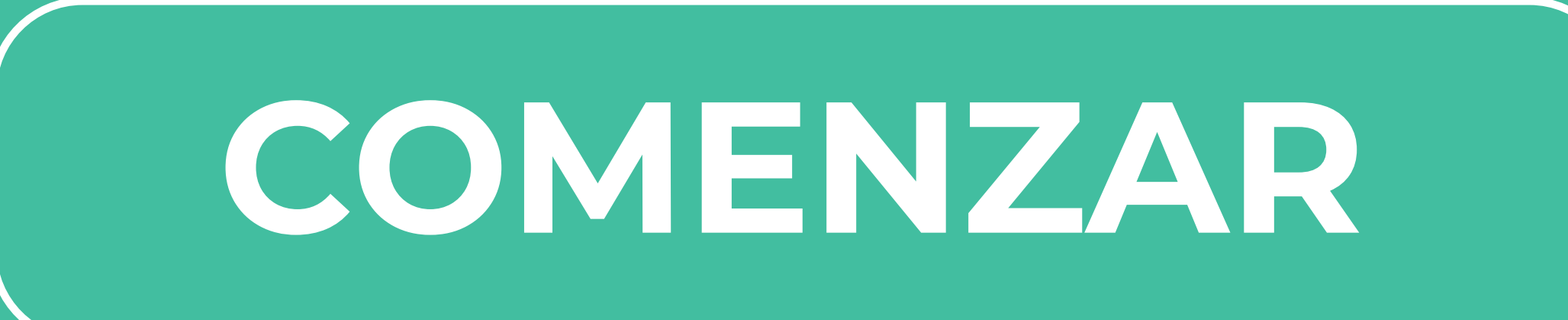

### LA CAJA DEBE CONTENER

- 1 Equipo Echo Dot (ALEXA)
- 1 Transformador de corriente
- 1 Guía de inicio rápido de Amazon

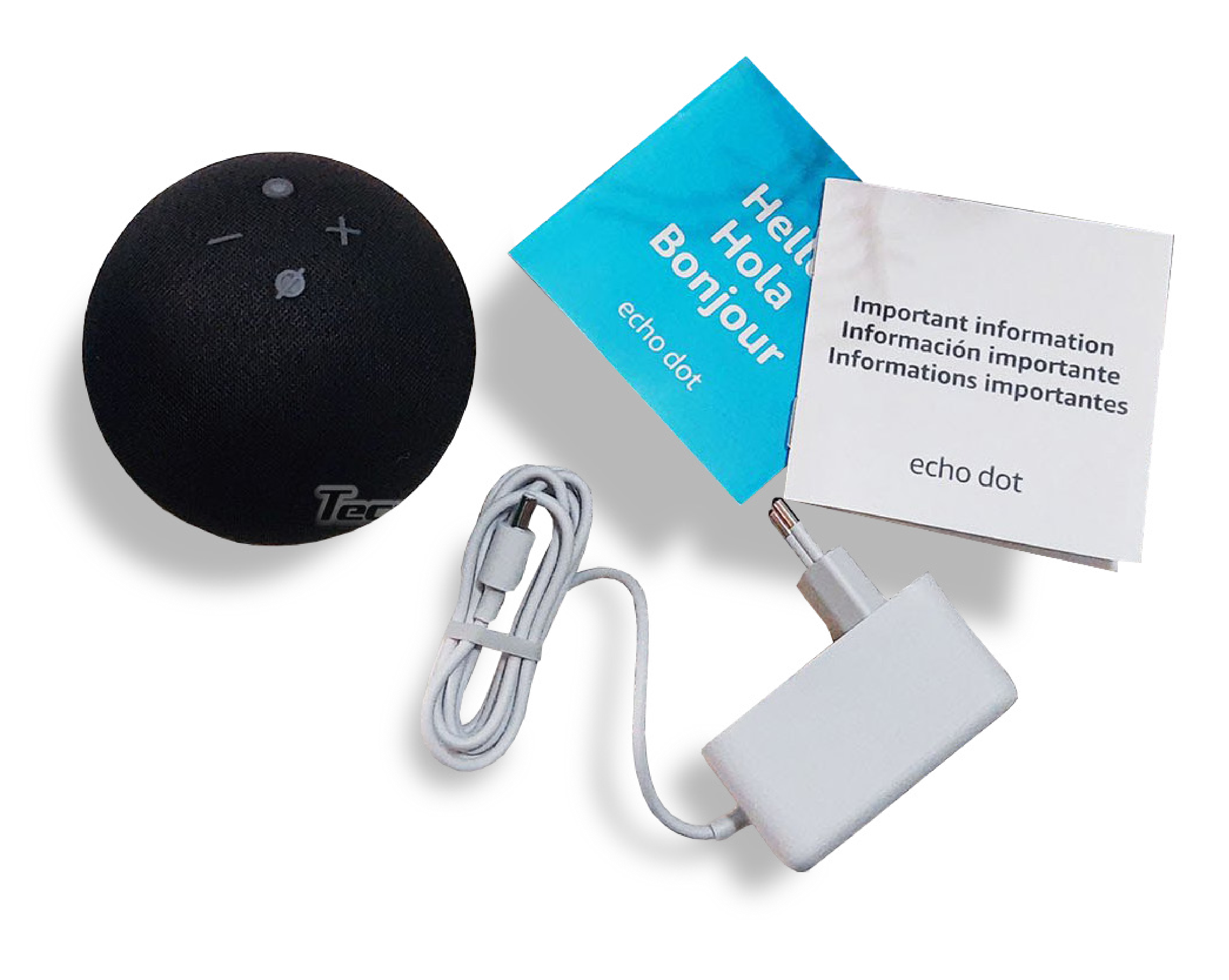

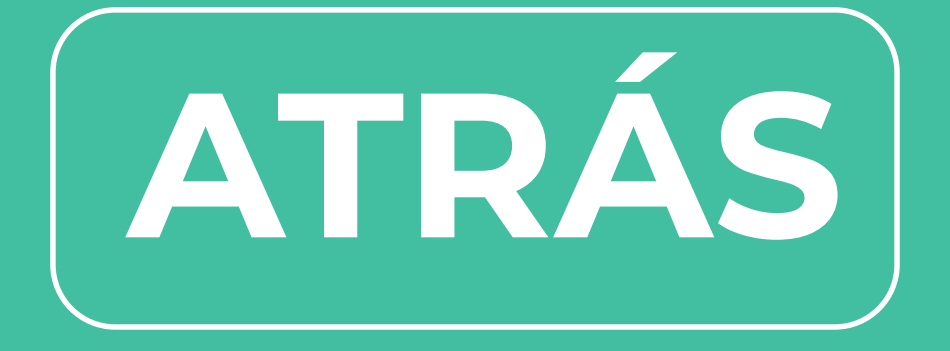

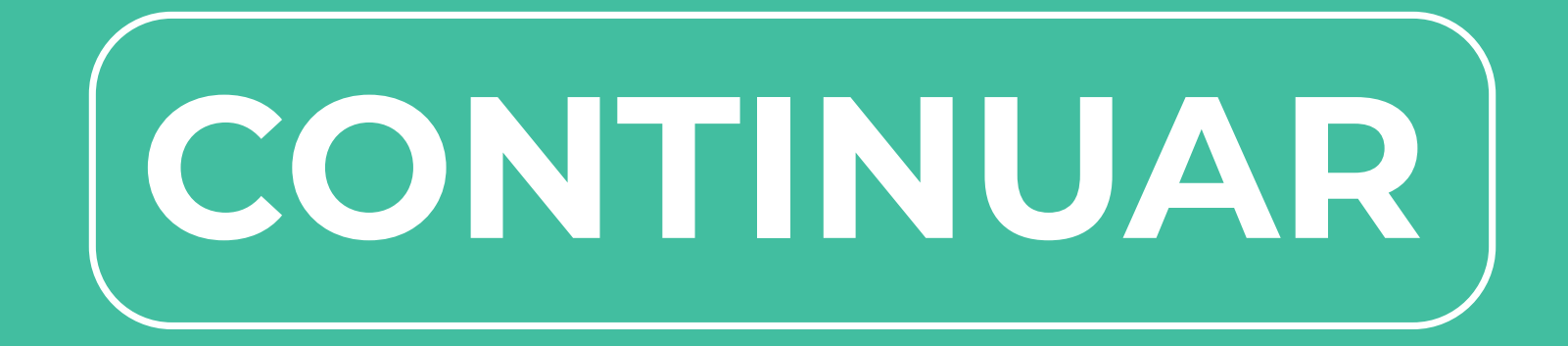

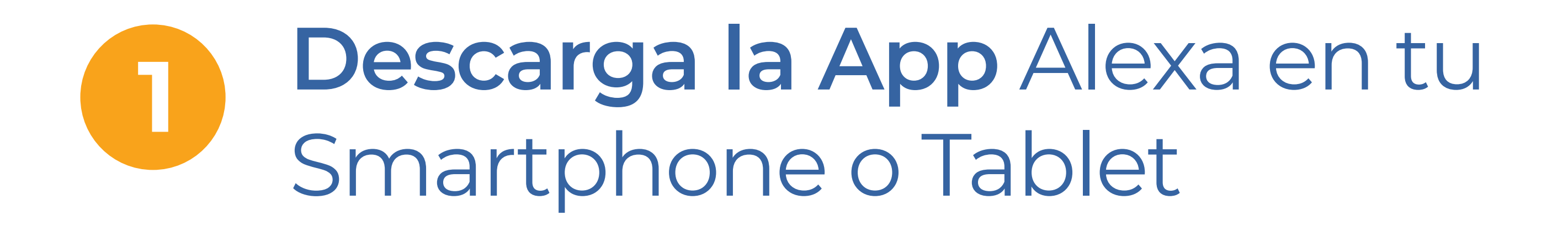

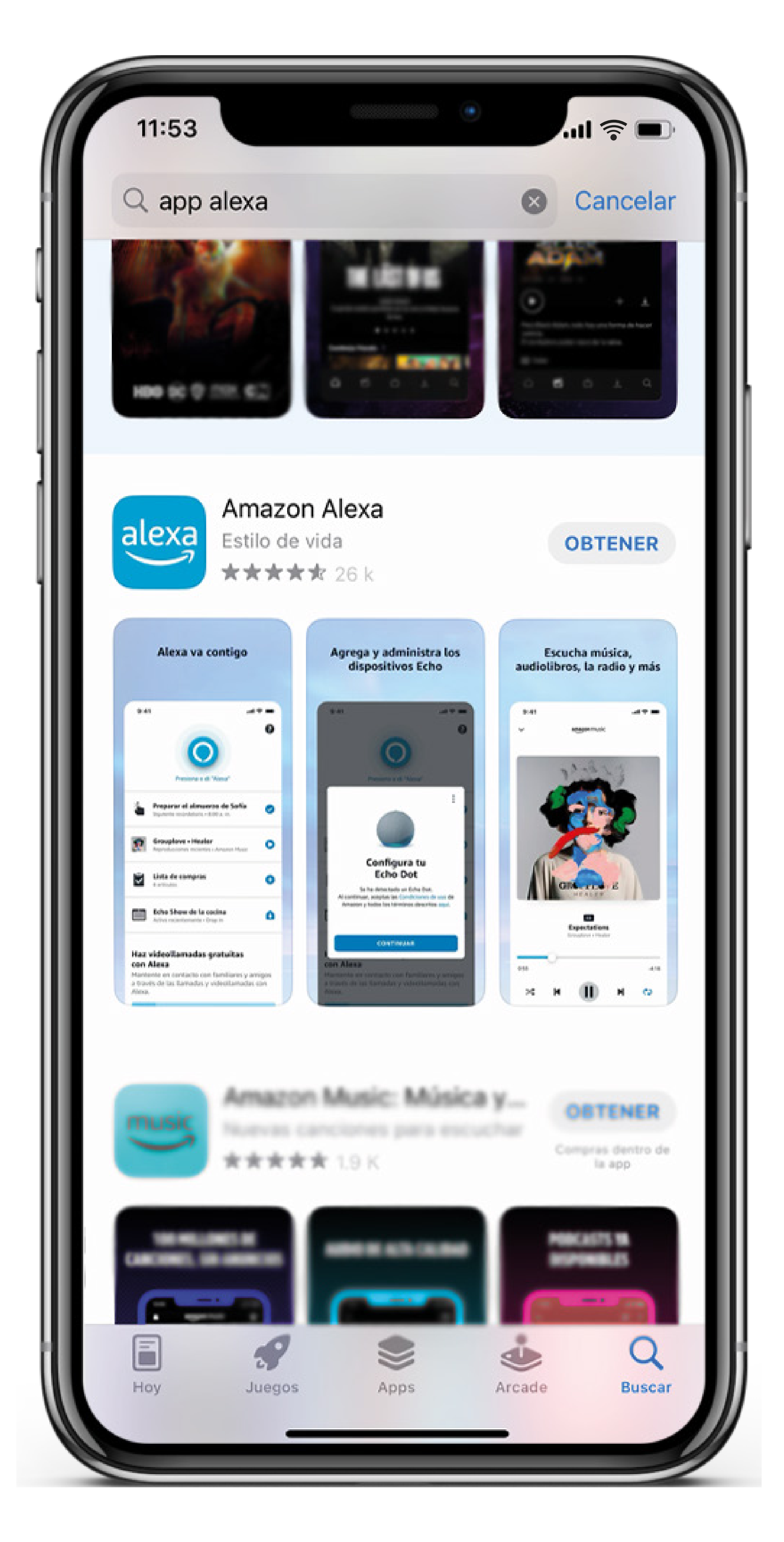

### Tu Smartphone o Tablet deben estar

### conectados a la red de internet de tu hogar

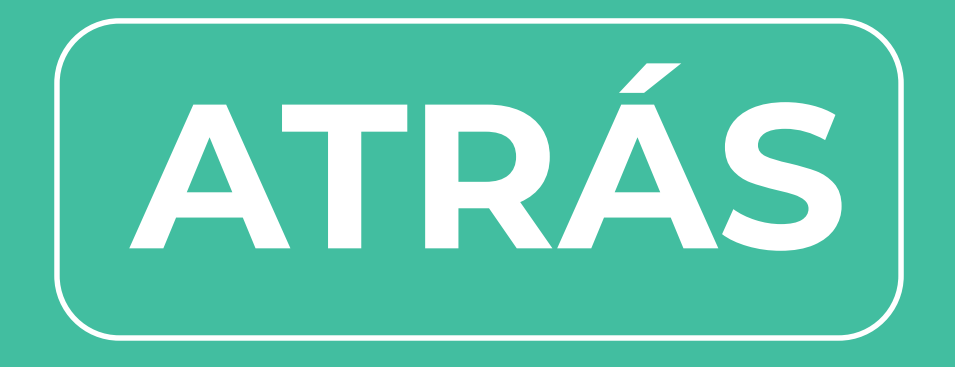

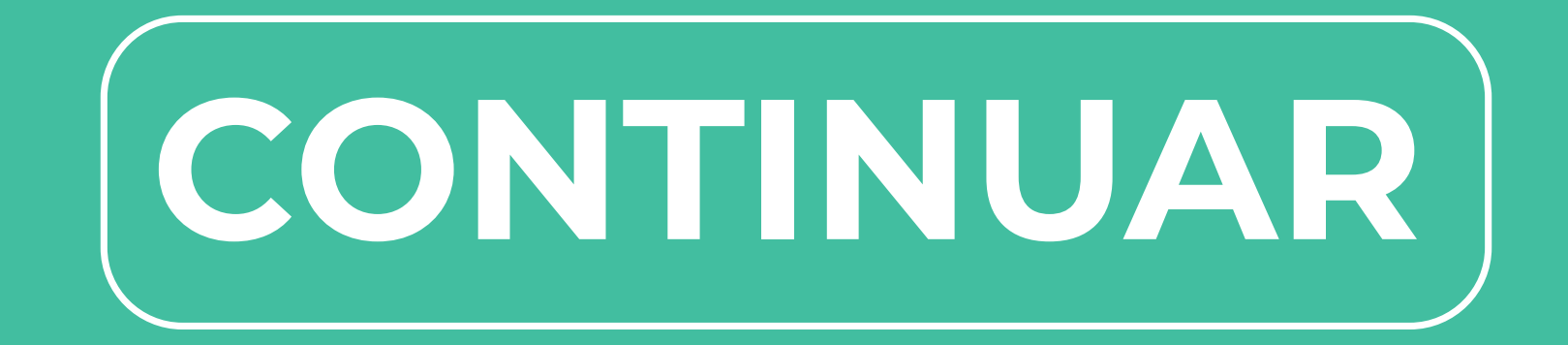

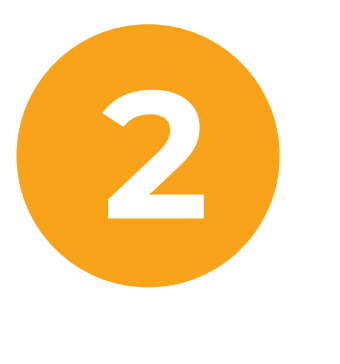

### Enchufa tu Echo Dot, luego Inicia sesión en la App Alexa con una cuenta Amazon.

(Si no tienes, debes crear una)

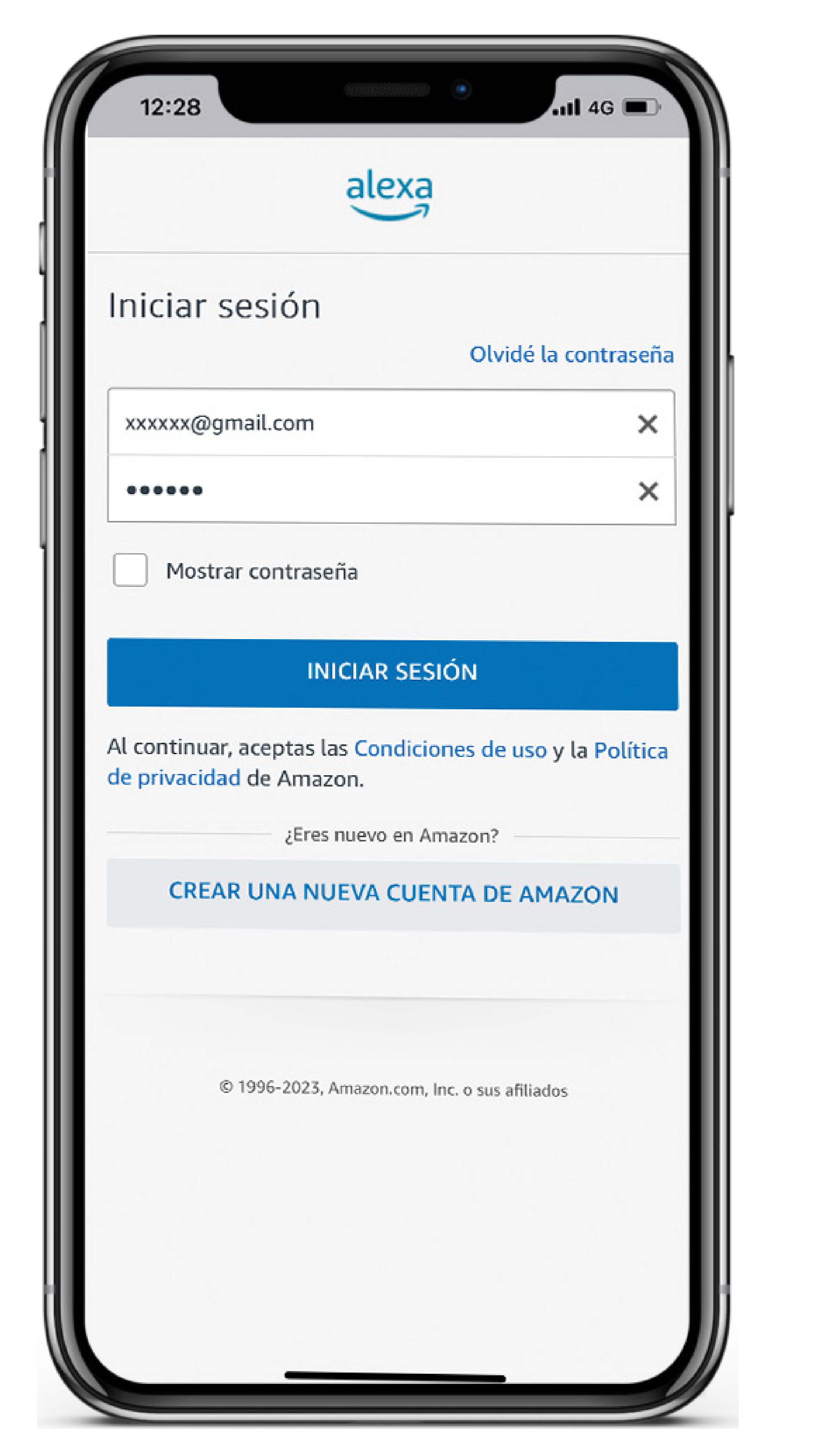

## Acepta las condiciones y continúa con el proceso de activación

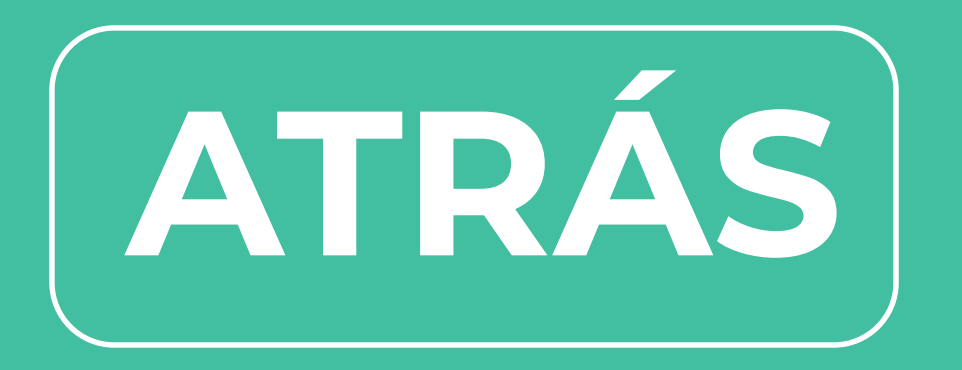

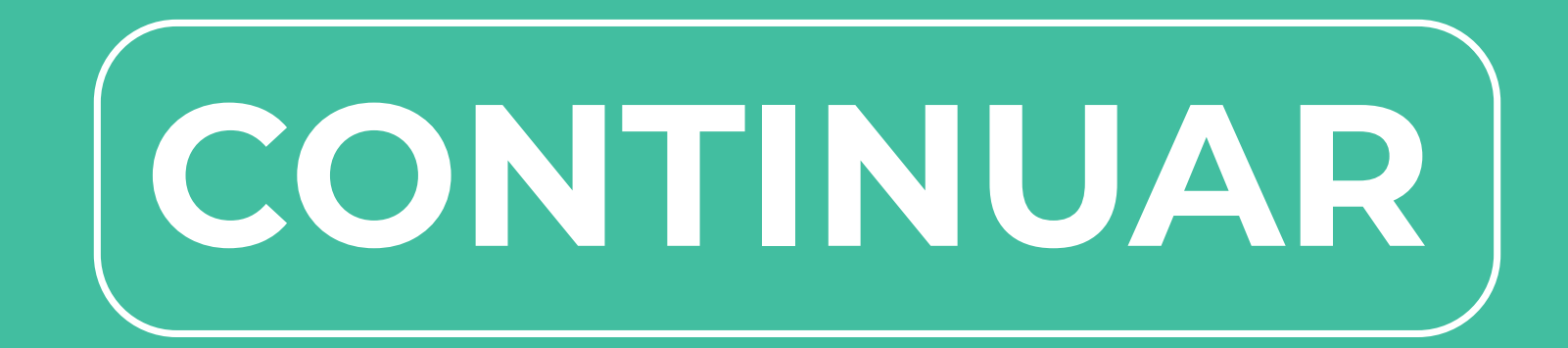

### Selecciona SÍ en "Quiero configurar un dispositivo"

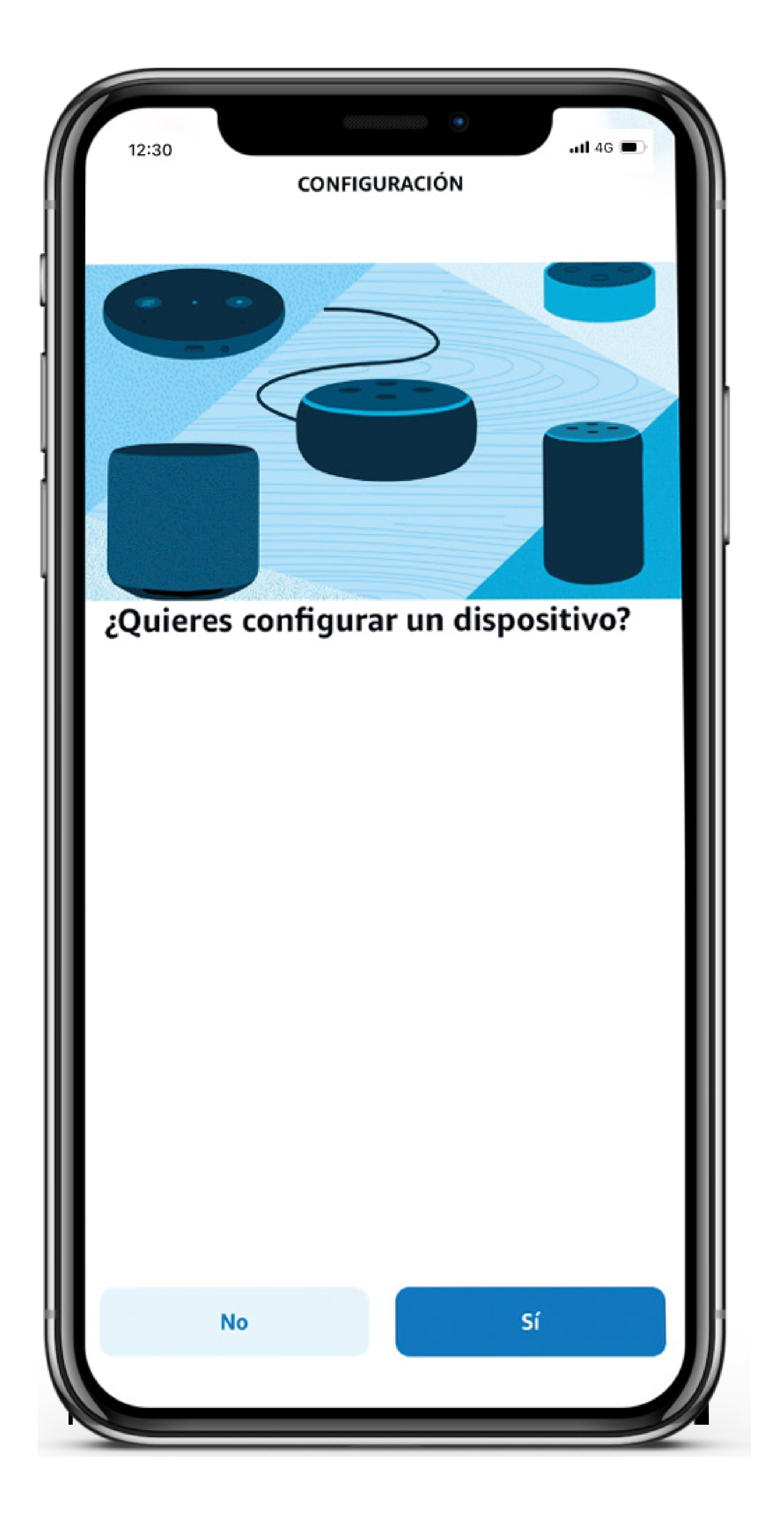

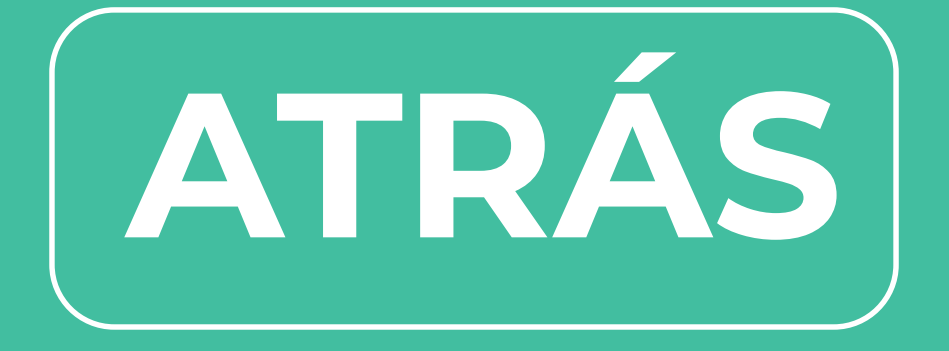

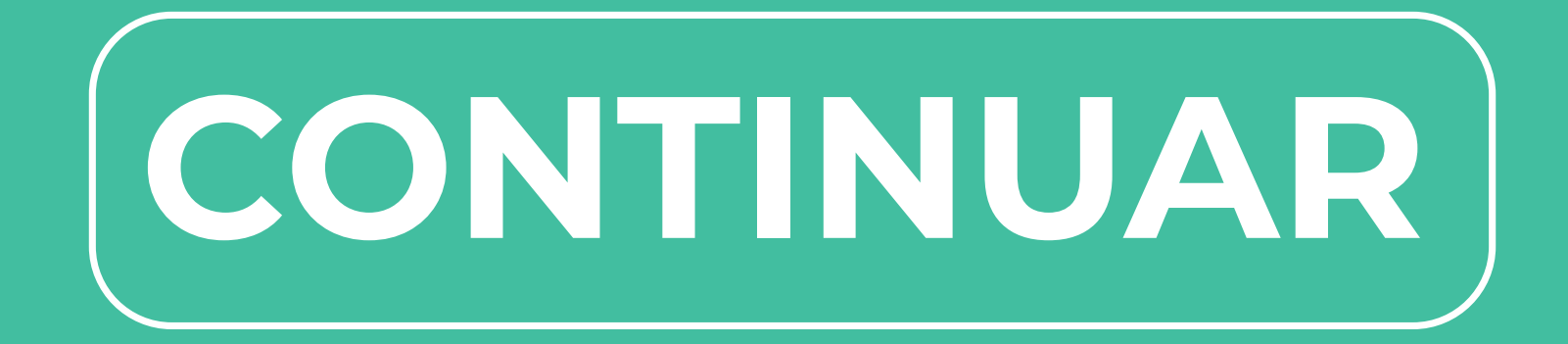

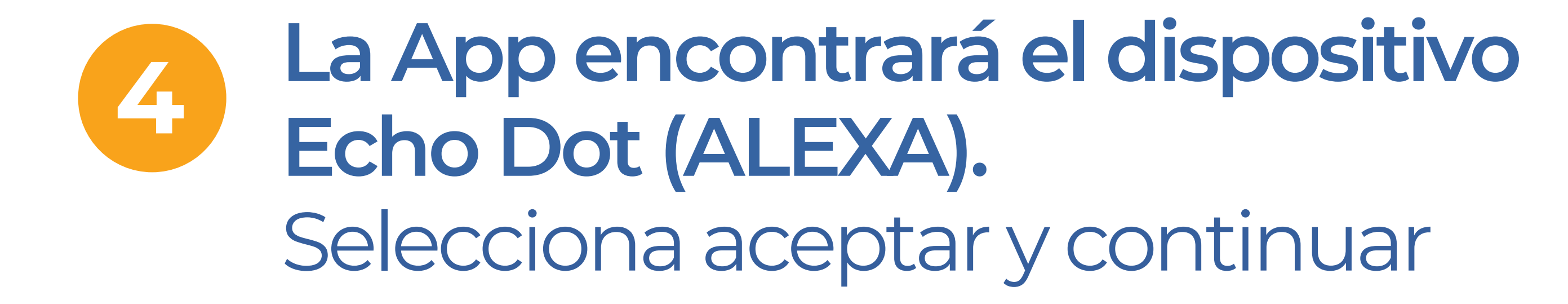

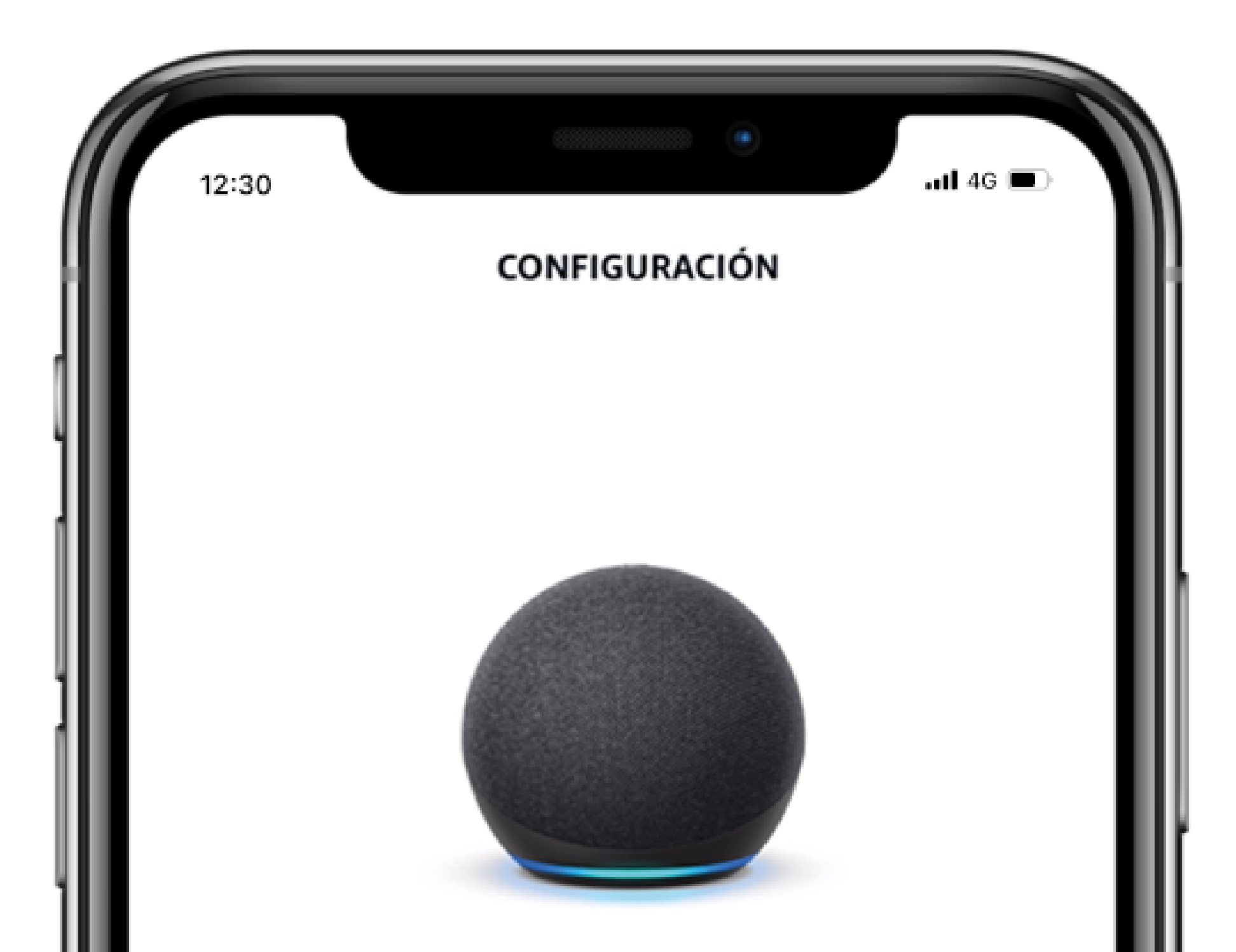

### El dispositivo Echo Dot está listo para que lo configures

Al tocar "Aceptar y Continuar", aceptas las Términos de Uso de Alexa y todos los términos que se encuentran aquí

Más Tarde

Aceptar Y Continuar

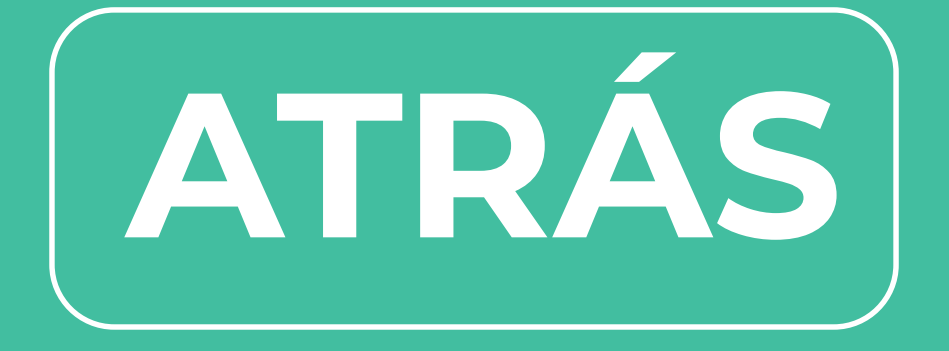

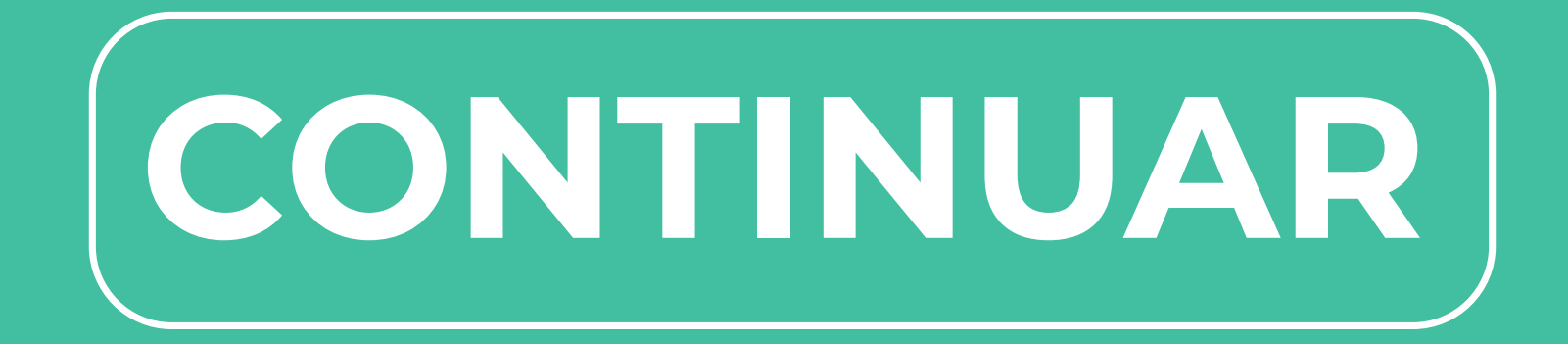

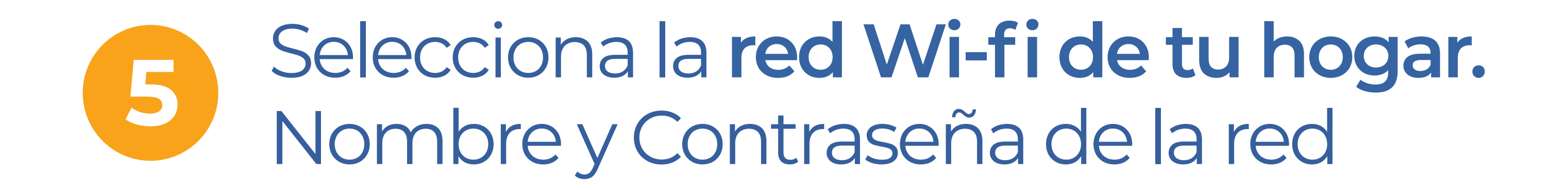

| 12:30     | III 4G                                          |
|-----------|-------------------------------------------------|
| <         | CONFIGURACIÓN DEL DISPOSITIVO<br>Sección 1 de 7 |
| Intro     | duce la red wifi                                |
| Nombre de | e la red wifi                                   |
| Cambiar r | ed                                              |
| Introduce | la contraseña                                   |

~

Guarda la contraseña en Amazon para que los dispositivos que cumplan los requisitos la usen durante la configuración y los dispositivos compatibles asociados a tu cuenta de Amazon se conecten a la misma red. Más información

### Consejos para la contraseña

Conectar

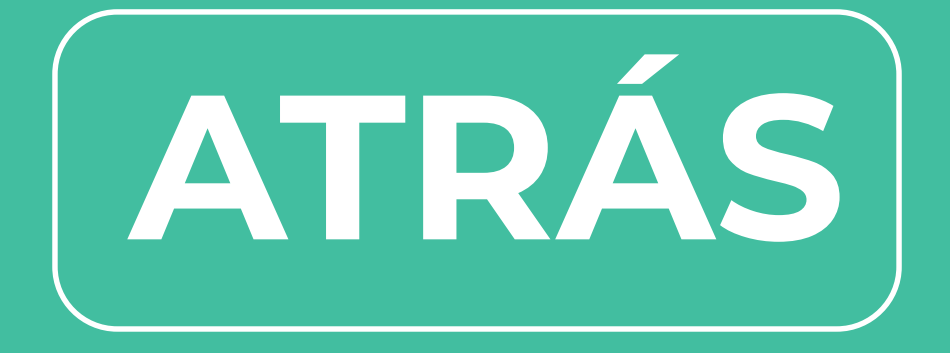

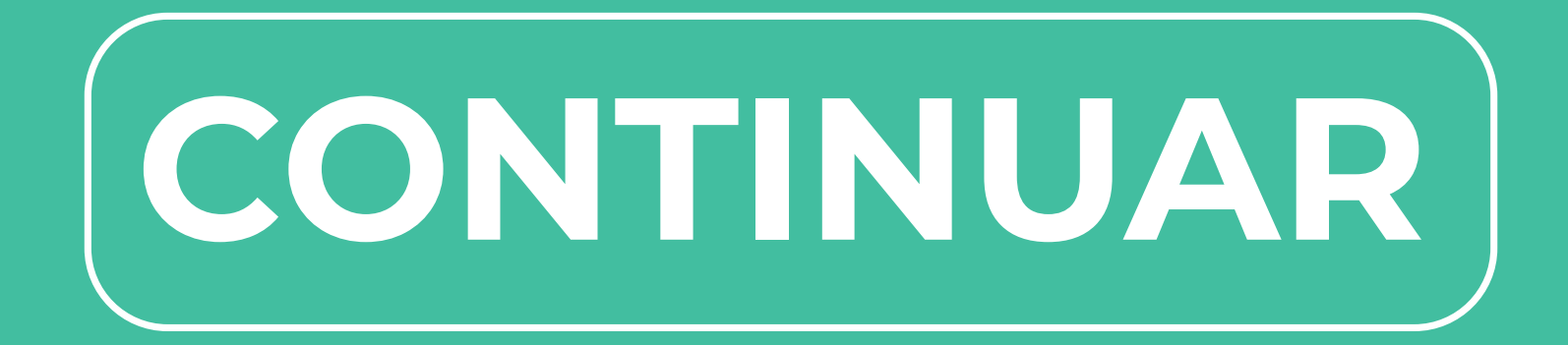

### Listo!! 6 tienes tu Alexa conectada a la red de tu hogar

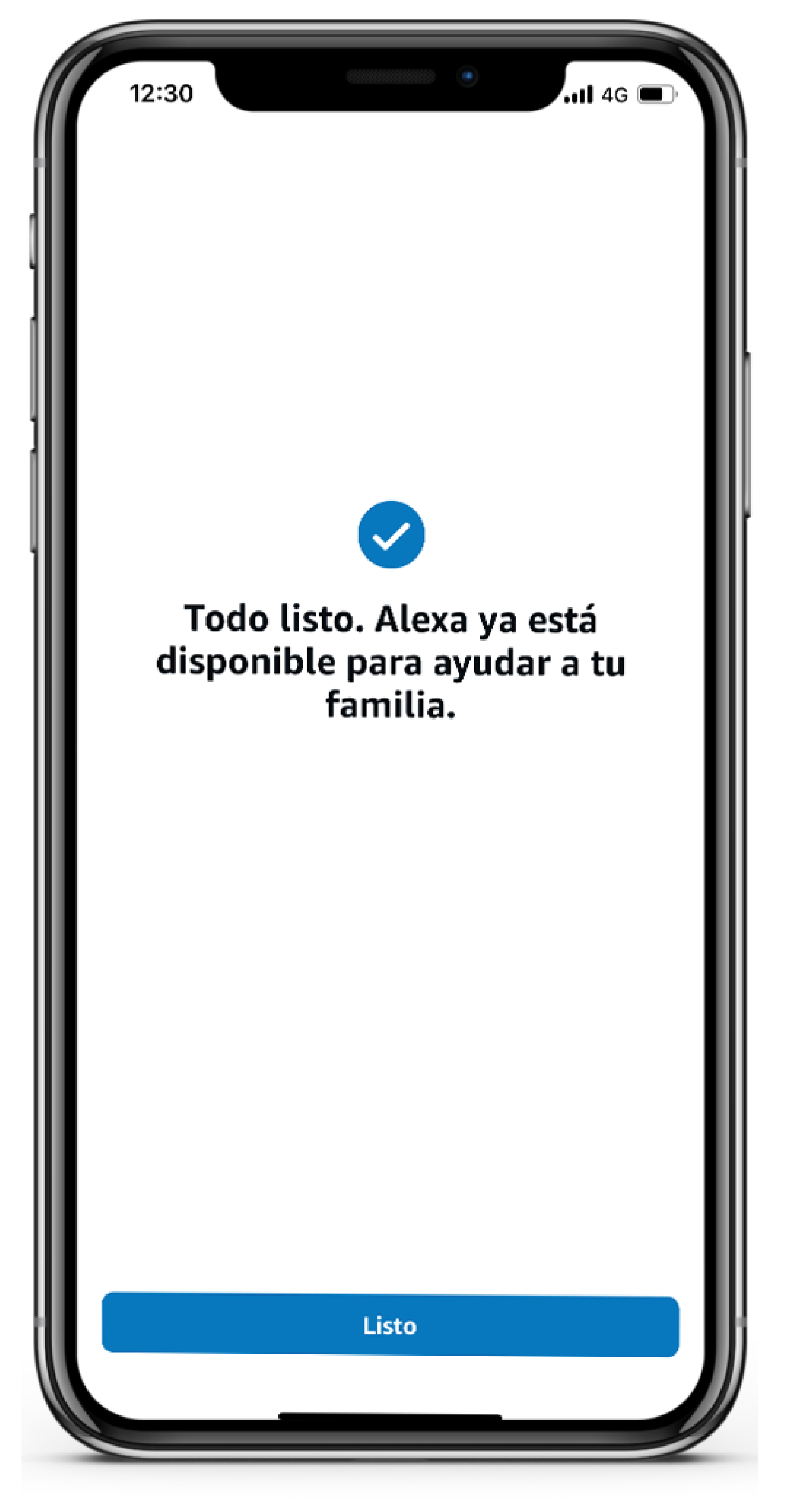

### Ahora personaliza tu Alexa configurando los Skills

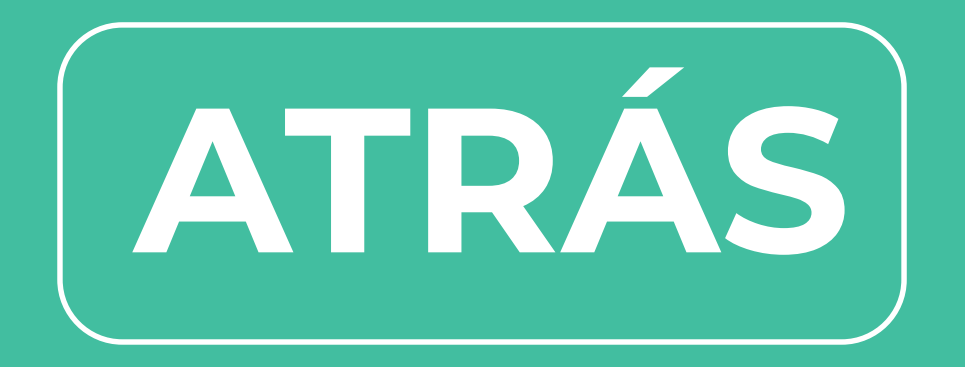

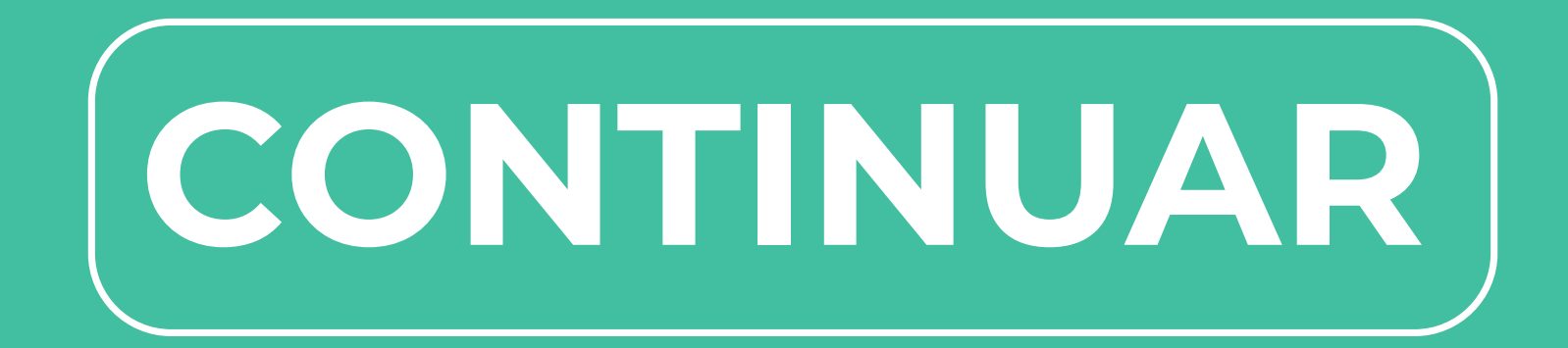

Personaliza tu Alexa mediante las SKILLS

Las **Skills son aplicaciones desarrolladas para Alexa** para potenciar sus funcionalidades y vincularla a otros dispositivos compatibles de tu hogar.

Existen diversas categorías de Skills, como música, educación, entretención,

### Smart Home entre otras.

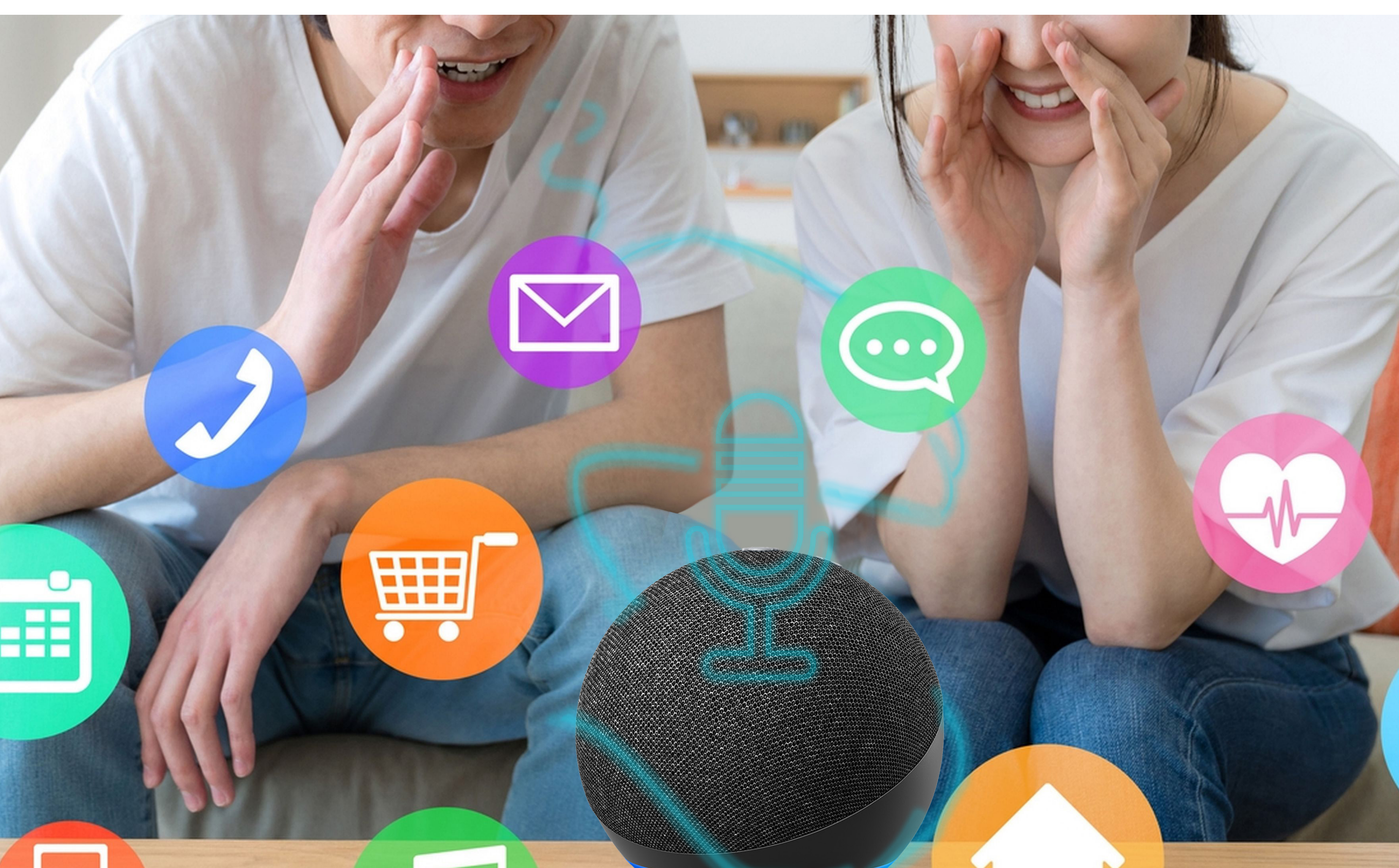

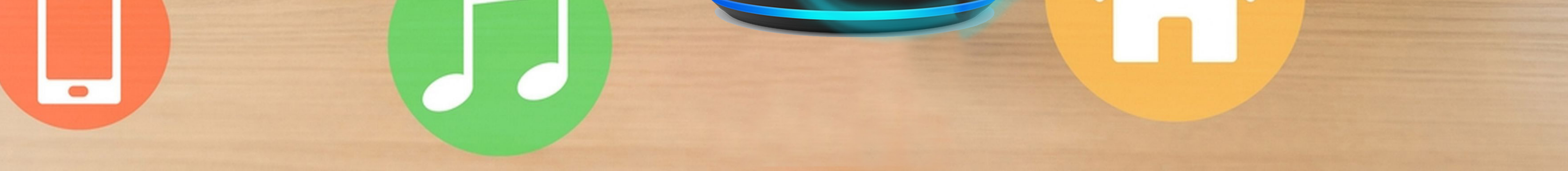

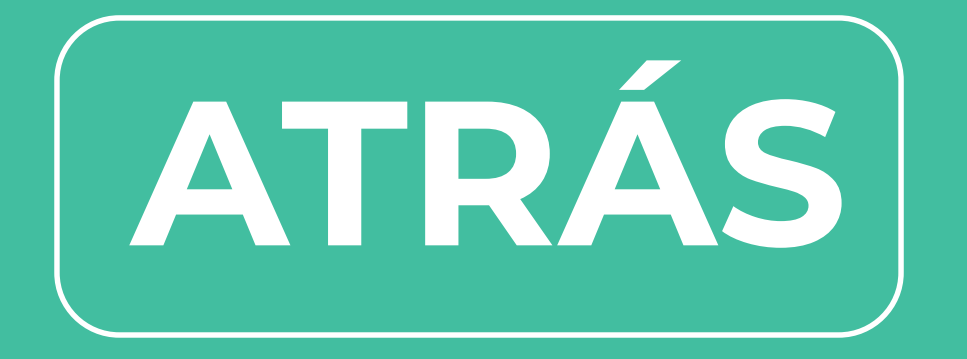

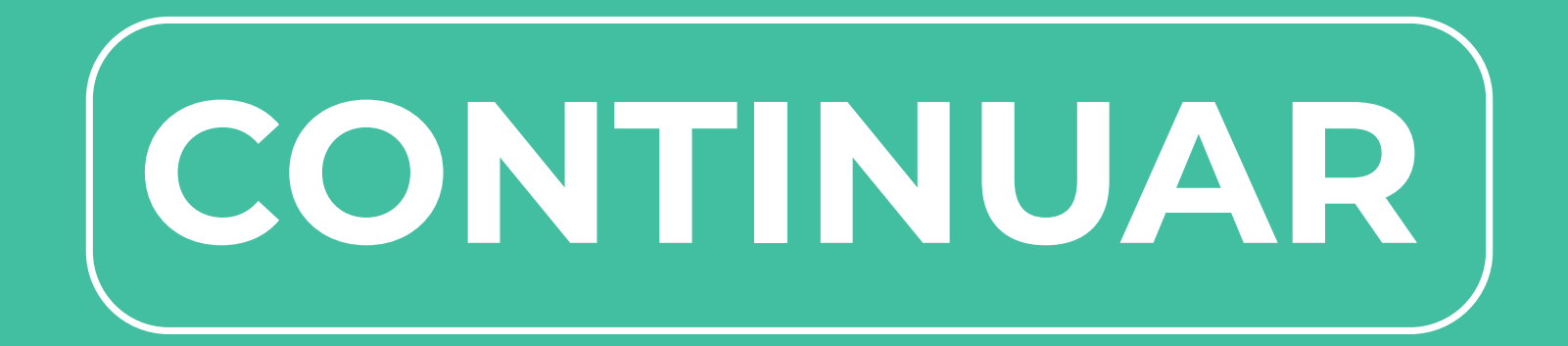

## En el menú principal selecciona Más

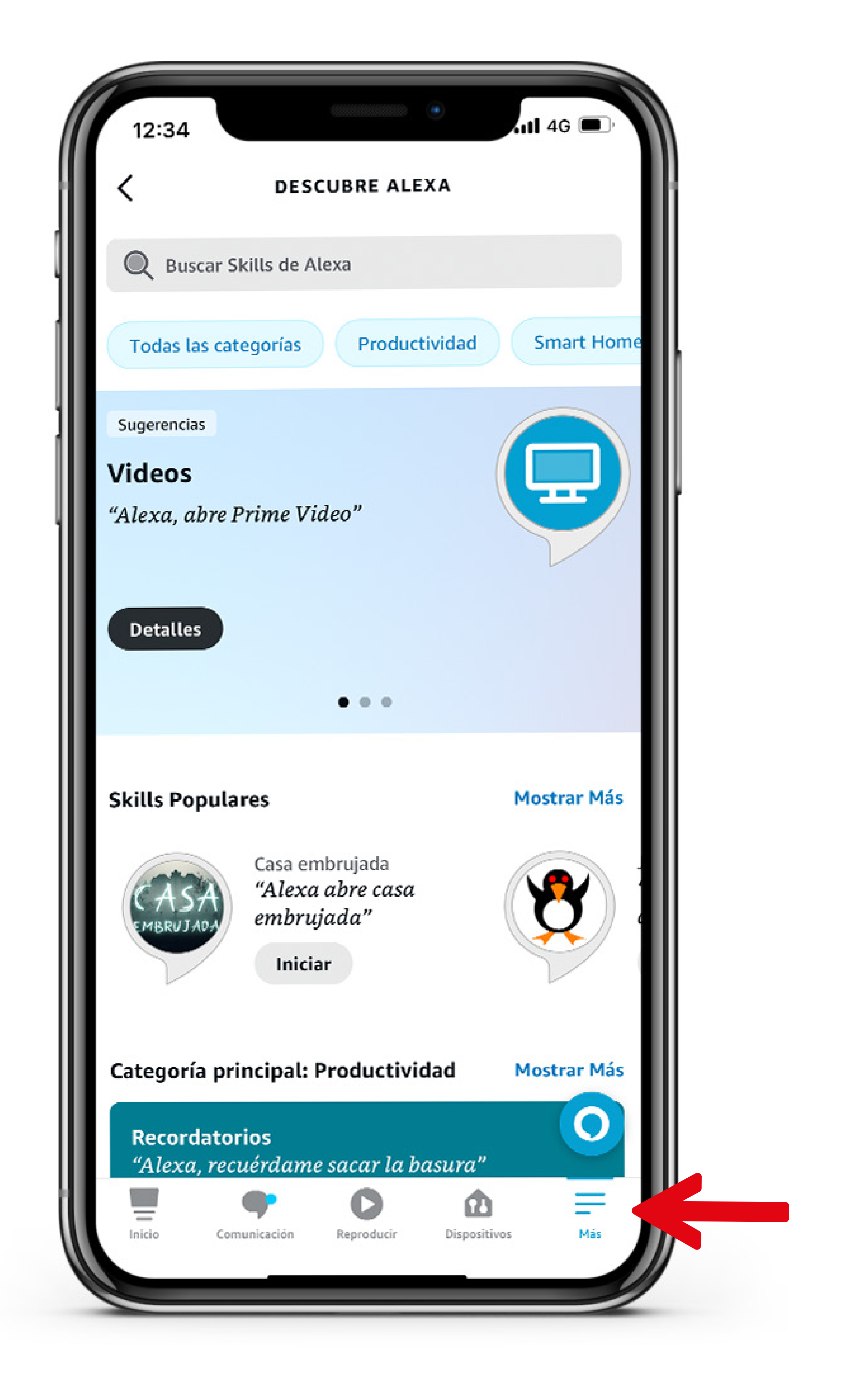

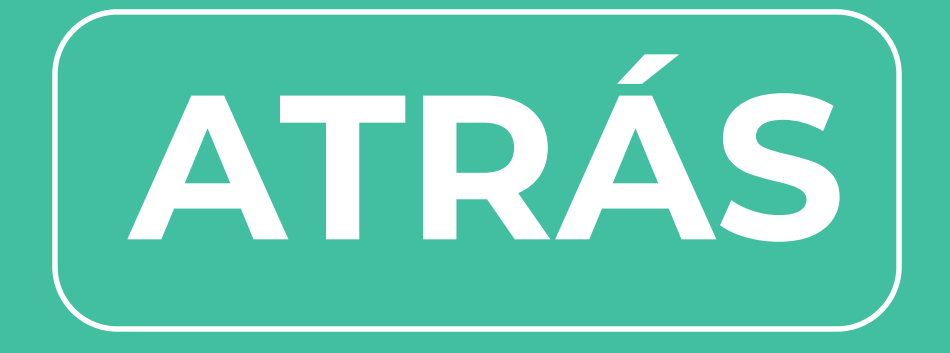

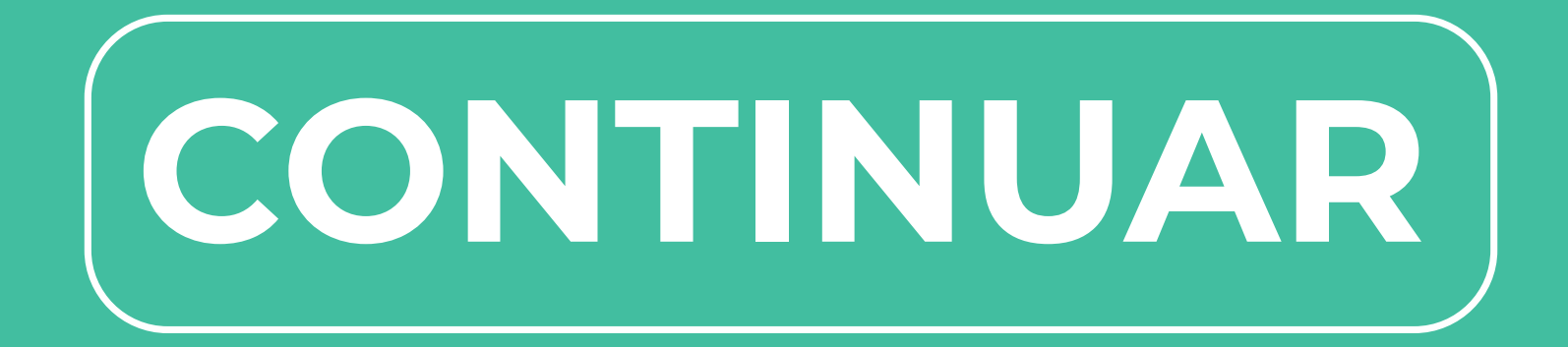

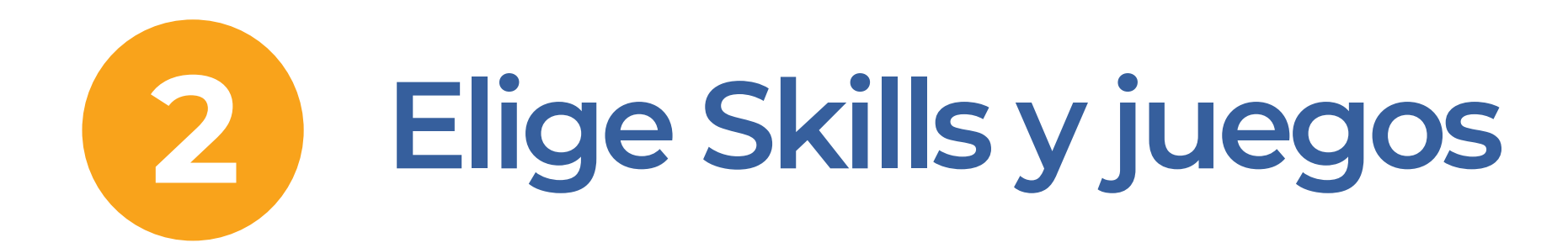

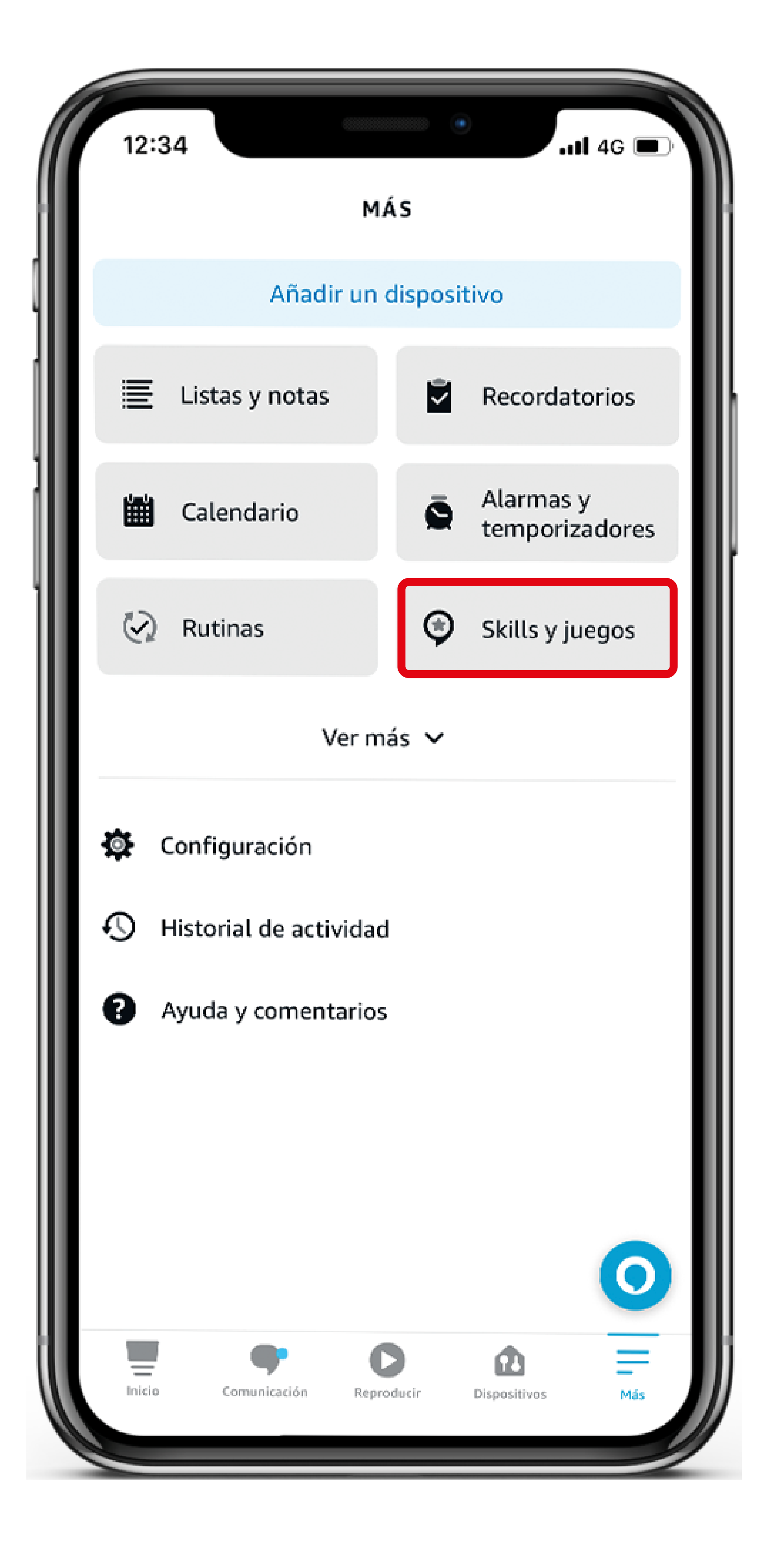

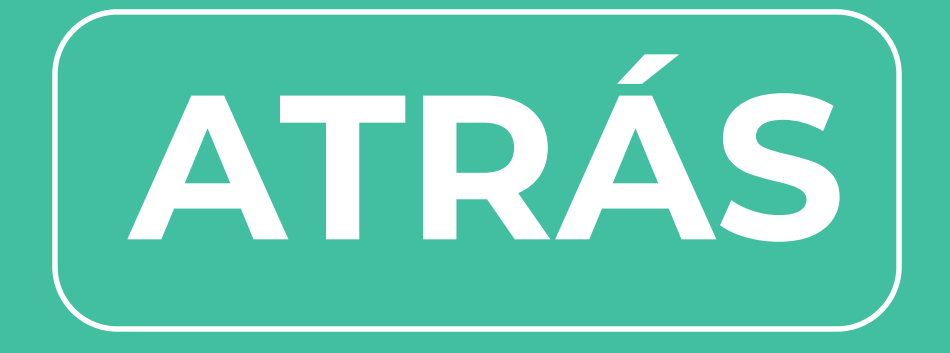

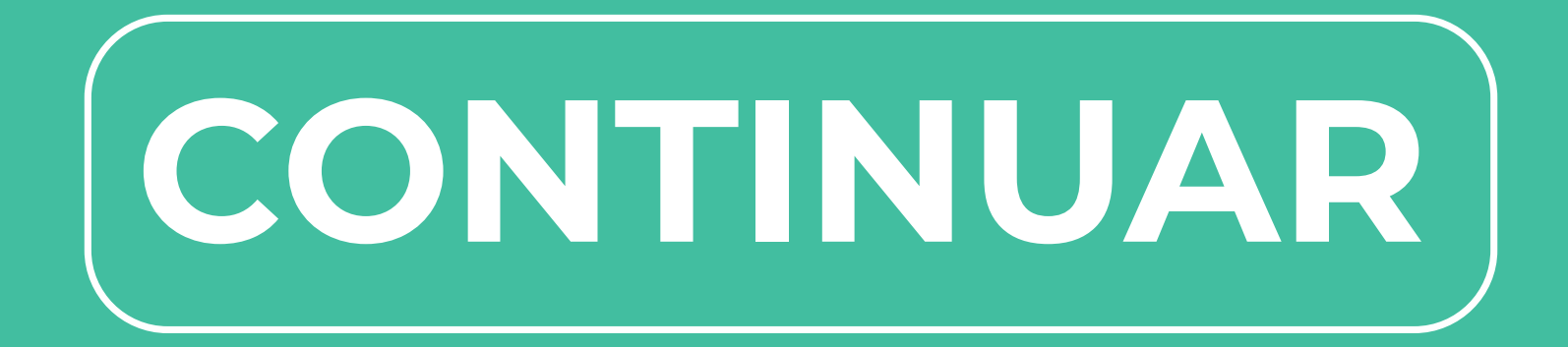

### B La App te mostrará varias categorías y también puedes buscarla por el nombre

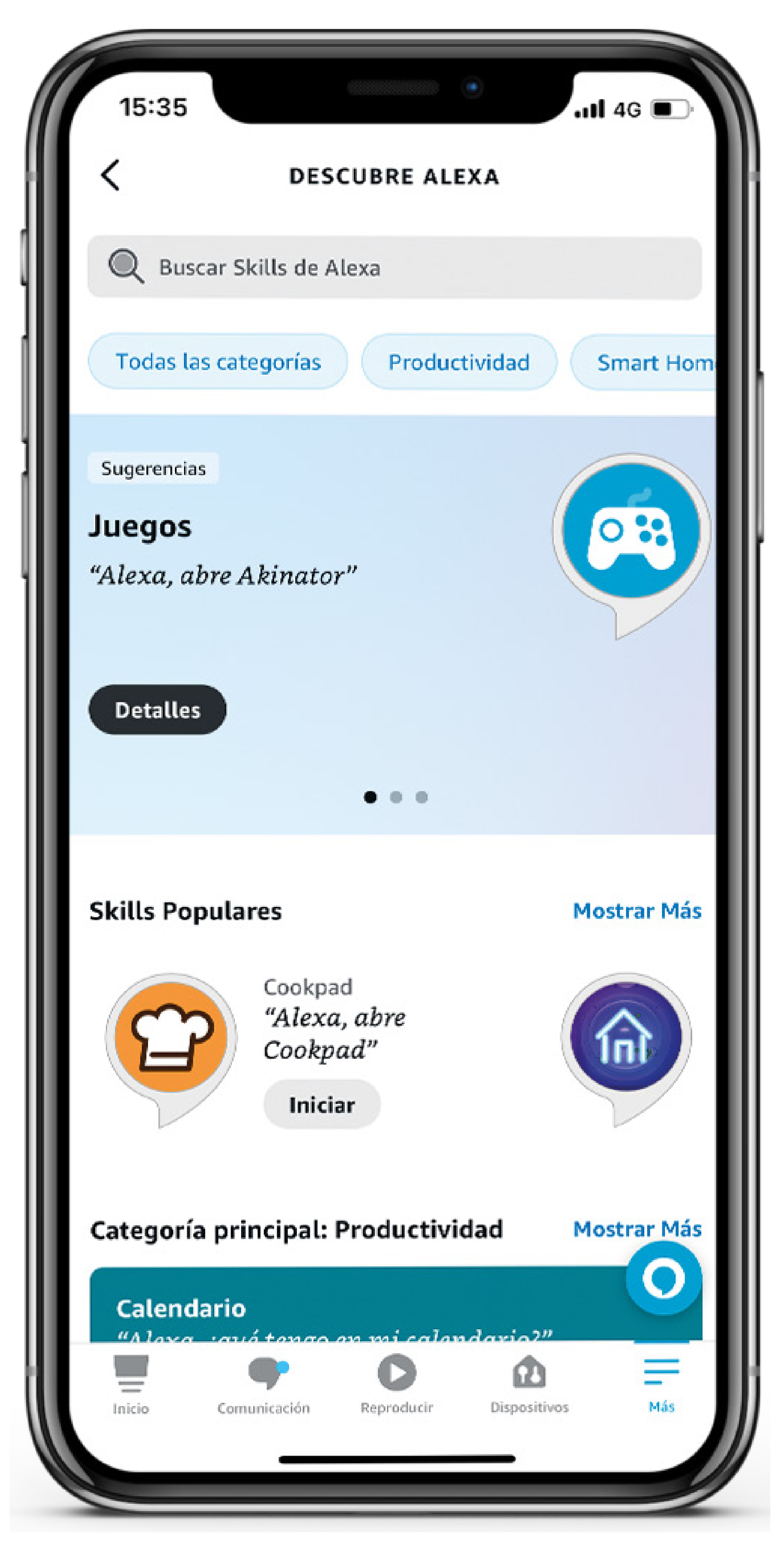

### **Descubre todas las Skills** que Alexa tiene para ti!!

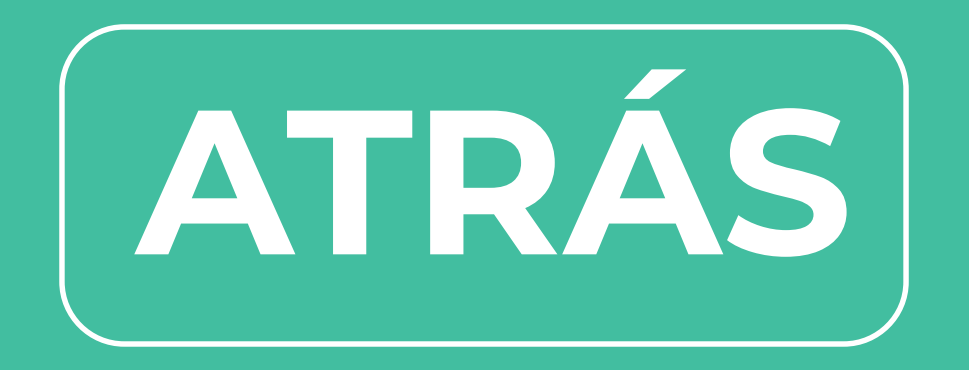